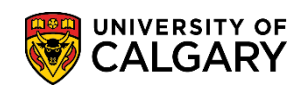

Fees & Financials Pay your Fees with Convera Global Pay for Students

The following will guide you through how to pay your tuition and residence fees using Convera Global Pay for Students. Convera Global Pay for Students acts as a third-party payment facilitator for students who must pay fees from outside of Canada. More information on the available methods of payment at the University of Calgary can be found <u>here</u>.

| Select the country you are pay | /ing fees from. Sele       | ect the fees you wish | to pay and enter the | amou         |
|--------------------------------|----------------------------|-----------------------|----------------------|--------------|
| payment: select both payment   | t types at <b>Step 2</b> b | elow and enter the a  | mounts vou wish to p | av. Fi       |
| select Get a Quote.            |                            |                       |                      | - <b>)</b> - |
|                                |                            |                       |                      |              |
| Paying fees from               |                            |                       |                      |              |
| 🅙 New Zealand                  | ~ 📢                        | 1                     |                      |              |
| Services breakdown 9           |                            |                       | Y OF<br>RY           |              |
| WU Admission Deposit           | Include                    | •                     |                      |              |
| CAD                            | 500                        |                       |                      |              |
| Add note                       |                            |                       |                      |              |
| WU Application Fee 🕄           | Include                    |                       |                      |              |
| CAD                            | 145                        |                       |                      |              |
| Add note                       |                            |                       |                      |              |
| WU Residence Fees 🚱            | Include                    |                       |                      |              |
| CAD                            | 8                          | 2                     |                      |              |
| Add note                       |                            |                       |                      |              |
| WU Tuition & General Fees 🕄    | Include 🔽                  |                       |                      |              |
| CAD                            | 2000                       | 3                     |                      |              |
| + Add note                     |                            |                       |                      |              |
| Total                          | 2,000.00 CAD               |                       |                      |              |
|                                |                            |                       |                      |              |
| Get a quote                    |                            | 4                     |                      |              |
|                                |                            | -                     |                      |              |

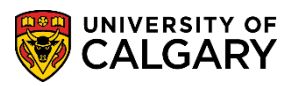

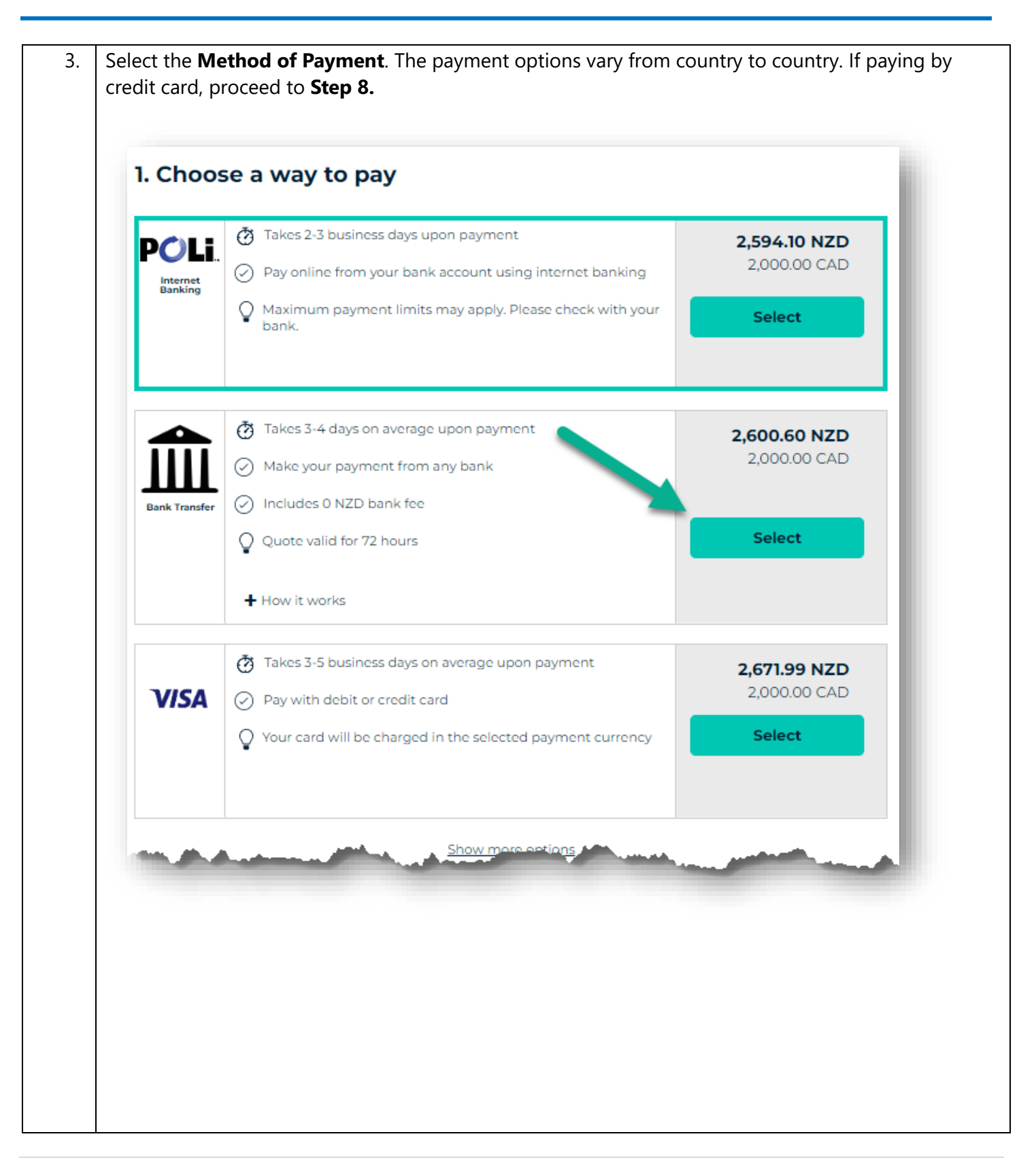

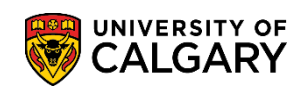

| 4. | Complete the <b>Student Details</b> page and select <b>Next</b> .                                                         |
|----|----------------------------------------------------------------------------------------------------|
|    | 2. Student's Details                                                                                                    |
|    | This is to identify the correct student details                                                                           |
|    | 9999999                                                                                                    |
|    | Frist Name * Frido                                                                                                    |
|    | Family Name * Baggins                                                                                                    |
|    | Email Address * baggins@fellowship.nz                                                                                     |
|    | Phone Number<br>999-999-9999                                                                                              |
|    | Street Address * Bag End                                                                                                  |
|    | City *<br>Hobbitan                                                                                                    |
|    | State/Province                                                                                                    |
|    | Zip/Postal Code                                                                                                    |
|    | Q Next you will be asked for the payer's details                                                                          |
|    | Next                                                                                                    |
| 5. | Select who is making the payment, the <b>Student</b> or <b>Someone Else</b> . Include the payer's details as appropriate. |

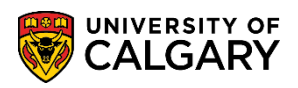

|    | 3. Payer's Details<br>We require this information to process your payment<br>Who will be making this payment?                                                                                                    |
|----|----------------------------------------------------------------------------------------------------|
|    | Someone else O                                                                                                    |
|    | Payer's personal details         Payer name *         Frodo Baggins         Payer's email address *         This is to send confirmation of this payment         baggins@fellowship.nz         Payer's billing addres                                                                       |
| 6. | Include the name of your local bank, agree to the Terms and Conditions, and select <b>Proceed to</b>                                                                                                    |
|    | Payer's Bank Details Bank Name* The Vault - Michel Delving Bank Country*                                                                                                    |
|    | Language* Langlish I agree to the Terms of Use and have reviewed the Online Privacy Statement                                                                                                    |
|    | Proceed to payment                                                                                                    |
| 7. | Select <b>Print Instructions</b> . The Payer will must take these instructions to their bank, where they will be able to facilitate a bank to bank transfer. <b>Please note:</b> payment is not sent to your UCalgary account until the payer completes this step through their local bank. |

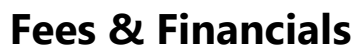

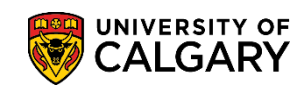

|                                                                                                    | Make Payment                                                                                                    |                                                                                                    |
|----------------------------------------------------------------------------------------------------|----------------------------------------------------------------------------------------------------|----------------------------------------------------------------------------------------------------|
|                                                                                                    | Make Payment                                                                                                    |                                                                                                    |
|                                                                                                    | <ul> <li>Please print payment instructions and contact your bank or financial institution (online, phone or in-person).</li> <li>Please initiate your payment as soon as possible.</li> <li>Print Instructions</li> </ul>                                                                                                    | Payment Details                                                                                                    |
|                                                                                                    | To ensure that your institution receives your funds, the Reference Number<br>ECAUC51105247721 must be included in your payment.  Note: Payments made to our bank account can only be received by bank transfer. Cheque<br>or cash deposits will not be accepted and will not be returned to the sender. Funds<br>received after the (72) hour cut off may be subject to a new rate. Custom House Financial<br>(UK) Limited conducts business under the trading name Convera. This bank account is                                                                                                    | Your reference     ECAUC51105247721       University of Calgary     uill receive       Vou are paying     2,600.60 NZD |
|                                                                                                    | Return to University of Calgary A                                                                                                    |                                                                                                    |
| lf pay<br>comp                                                                                                    | ving by credit card, select one of the available opt<br>pleted online, though a small service fee may be c                                                                                                    | tions. Payments made by credit card can b<br>charged.                                                                  |
| If pay<br>comp                                                                                                    | ying by credit card, select one of the available opt<br>pleted online, though a small service fee may be o                                                                                                    | tions. Payments made by credit card can k<br>charged.                                                                  |
| If pay<br>comp<br>1. cr                                                                                                 | ying by credit card, select one of the available opticities of the available optication of the available optication of the available opticatio | tions. Payments made by credit card can k<br>charged.                                                                  |
| If pay<br>comp<br>1. cr<br>PC<br>bar<br>Entr                                                                            | ying by credit card, select one of the available opticities of the available opticities of the available opticiti  | tions. Payments made by credit card can b                                                                              |
| If pay<br>comp<br>1. cr<br>PC<br>bar<br>VI                                                                              | An and a service of the available optication of the available optication of the availa | tions. Payments made by credit card can b                                                                              |
| If pay<br>comp<br>1. cr<br>PC<br>B<br>B<br>B<br>B<br>B<br>B<br>B<br>B<br>B<br>B<br>B<br>B<br>B<br>B<br>B<br>B<br>B<br>B | And point of the service fee may be provided on line, though a small service fee may be provided on line, though a small service fee may be provided on line, though a service fee may be provided on line, though a small service fee may be provided on line, though a service fee may be provided on line, though a service fee may be provided on line, though a service fee may be provided on line, though a service fee may be provided on line, though a service fee may be provided on line, though a service fee may be provided on line, though a service fee may be provided on line, though a service fee may be provi                                | tions. Payments made by credit card can b                                                                              |

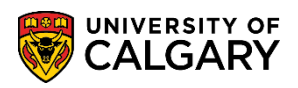

| UCD*  9999999  Fix Name*  Frod  Ford  Ford Ford |
|----------------------------------------------------------------------------------------------------|
| 999999<br>First Name *<br>Frodo<br>Family Name *<br>Baggins<br>Madress *<br>Baggins@fellovship.nz<br>Proce Number<br>99-999-9999<br>Street Address *<br>Bag End<br>Cay *<br>Hobbiton<br>Street Address *<br>Bag End<br>Cay *                                                                                                    |
| First Name*   Frodo   Family Name*   Baggins   Baggins(Bellowship.nz)   baggins(Bellowship.nz)   999-999-999   Street Addres*   Bag End   Cry*   Hobbiton   State/Province   The Shire   ZipPestal Code                                                                                                    |
| Frodo   Family Name*   Baggins   Email Address*   baggifellowship.nz   Phone Number   999-999-9999   Street Address*   Bag End   City*   Hobbiton   State/Province   The Shire   ZipPestal Code                                                                                                    |
| Family Name*<br>Baggins<br>Email Address*<br>Baggins@fellowship.nz<br>Phone Number<br>999-999-9999<br>Street Address*<br>Bag End<br>Cty*<br>Hobbiton<br>State/Province<br>The Shire<br>Ity Postal Code                                                                                                    |
| Baggins   Email Address *   baggins@fellowship.nz   Phene Number   999-999-9999   Street Address *   Bag End   rky *   Hobbiton   State/Province   The Shire   zip/Pestal Code                                                                                                    |
| Email Address *<br>baggins@fellowship.nz<br>Phone Number<br>999-999-9999<br>Street Address *<br>Bag End<br>City *<br>Hobbiton<br>State/Province<br>The Shire<br>Zip/Postal Code                                                                                                    |
| baggins@fellowship.nz   Phone Number   999-999-9999   Street Address *   Bag End   City *   Hobbiton   State/Province   The Shire   Zip/Postal Code                                                                                                    |
| Phone Number<br>999-999 9999<br>Street Address *<br>Bag End<br>City *<br>Hobbiton<br>State/Province<br>The Shire<br>Zip/Postal Code                                                                                                    |
| 999-999-9999<br>Street Address *<br>Bag End<br>City *<br>Hobbiton<br>State/Province<br>The Shire<br>Zip/Postal Code                                                                                                    |
| Street Address *  Bag End  City *  Hobbiton  State/Province  The Shire  Zip/Postal Code                                                                                                    |
| Bag End<br>City*<br>Hobbiton<br>State/Province<br>The Shire<br>Zip/Postal Code                                                                                                    |
| City* Hobbiton State/Province The Shire Zip/Postal Code                                                                                                    |
| Hobbiton<br>State/Province<br>The Shire<br>Zip/Postal Code                                                                                                    |
| State/Province The Shire Zip/Postal Code                                                                                                    |
| The Shire Zip/Postal Code                                                                                                    |
| Zip/Postal Code                                                                                                    |
|                                                                                                    |
|                                                                                                    |
|                                                                                                    |
| Vext you will be asked for the payer's details                                                                                                    |
| Next                                                                                                    |
| and a second de la constant de la constant de la constant de la constant de la constant de la constant de la co                                                                                                    |
|                                                                                                    |
|                                                                                                    |
|                                                                                                    |

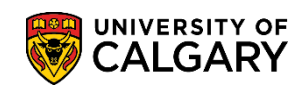

| We require this information to process your payment |     |  |  |
|-----------------------------------------------------|-----|--|--|
| Who will be making this payment?                    |     |  |  |
| Student                                             | 0   |  |  |
| Someone else                                        | • • |  |  |
| What is your relationship to the student?           |     |  |  |
| Family                                              | ۲   |  |  |
| Agent                                               | 0   |  |  |
| Organization                                        | 0   |  |  |
| Connect                                             | 0   |  |  |
| sponsor                                             | 0   |  |  |
| Payer's personal details                            |     |  |  |
| Payer name *                                        |     |  |  |
| Bilbo Baggins                                       |     |  |  |
| Payer state<br>Enter payer state                    |     |  |  |
| Zip / Postal Code                                   |     |  |  |
| If you do not have a postal code, please enter 0    |     |  |  |
| A New Zealand                                       |     |  |  |
|                                                     | 2   |  |  |

Pay your Fees with Convera Global Pay for Students

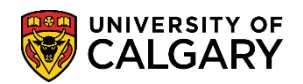

|       | Payment details *Indicates a required field Card number * * | Cardholder's name * 🗸 |                       |                  |
|-------|-------------------------------------------------------------|-----------------------|-----------------------|------------------|
| (1)   |                                                             | Bilbo Baggins         |                       |                  |
|       | Enter a valid card number                                   |                       |                       |                  |
|       | Expiry date * 🗙                                             | Security code *       |                       | LOART            |
|       | Enter a valid month and year                                | card                  |                       |                  |
|       | Cancel                                                      | 2 Make Payment        | 1                     |                  |
|       |                                                             |                       | Your reference        | ECAUC51105247784 |
|       |                                                             |                       | University of Calgary |                  |
|       |                                                             |                       | will receive          | 2,000.00 CAD     |
| 10000 |                                                             |                       | You are paying        | 2,665.38 NZD     |
|       |                                                             |                       |                       |                  |

**End of Procedure Related Guides**: Fees & Financials – Pay your Fees with CIBC Student Pay Fees & Financials – Understanding your Fees